# Secure Network Analyticsにおけるフロー速度使 用率の95パーセンタイルを計算する

| 内容                                                           |
|--------------------------------------------------------------|
| <u>はじめに</u>                                                  |
| 前提条件                                                         |
| <u>要件</u>                                                    |
| <u>使用するコンポーネント</u>                                           |
| <u>背景説明</u>                                                  |
| <u>確認</u>                                                    |
| <u>Stealthwatch Management Consoleデータベースで95パーセンタイル値を確認する</u> |
| トラブルシュート                                                     |
| <u>1日の使用について95パーセンタイルを計算する</u>                               |
|                                                              |

## はじめに

このドキュメントでは、StealthwatchまたはSecure Network Analytics for FlowRate Licensingにお けるフロー速度使用率の95パーセンタイル値を計算する方法について説明します

## 前提条件

#### 要件

次の項目に関する知識があることが推奨されます。

- ・ スマート ソフトウェア ライセンシング
- メインダッシュボード内のSecure Network Analyticsナビゲーション

#### 使用するコンポーネント

このドキュメントの情報は、次のソフトウェアとハードウェアのバージョンに基づくものです。

• StealthWatch管理コンソールバージョン7.4.1

次のコマンドも必要です。

- Secure Network Analyticsのスマートライセンス画面への管理アクセス
- StealthWatch Management ConsoleへのCLIアクセス(ルート)
- VSQLデータベースパスワード
- Secure Network Analytics環境がスマートライセンスに登録されている

このドキュメントの情報は、特定のラボ環境にあるデバイスに基づいて作成されました。このド

キュメントで使用するすべてのデバイスは、クリアな(デフォルト)設定で作業を開始していま す。本稼働中のネットワークでは、各コマンドによって起こる可能性がある影響を十分確認して ください。

### 背景説明

公式の7.4.2スマートライセンスガイド(22ページ)には、Secure Network Analyticsが、過去 24時間の期間に基づいて、1日のフロー率(1秒あたりのフロー数)の使用状況の95パーセンタイ ルをスマートアカウントに報告することが記載されています。

Secure Network Analytics(以降SNAと呼ぶ)は、以前はStealthwatchと呼ばれていましたが、これらの用語は同じ意味で使用できます。

#### 確認

このセクションでは、設定が正常に動作していることを確認します。

Stealthwatch Management Consoleデータベースで95パーセンタイル値を確認する

▲ 注意:このドキュメントでは、2023年4月18日の単一の例の日について、流量の使用量を計算するプロセスについて説明します。SQLクエリを調整して、ユースケースの使用日に合わせます

Smart License Usageの下のFlow Rate Licenseに表示される値は、Stealthwatch Management Consoleデータベースのflow\_collection\_summaryテーブルから取得されます。この表を参照するには、SSH経由でStealthWatch Management Consoleにrootとしてログインし、次のコマンドを実行します。

/opt/vertica/bin/vsql -U dbadmin -w lan1cope -c "select last\_time, fps\_95 from flow\_collection\_summary

注:このドキュメントで紹介するコマンドでは、StealthWatch Management Consoleデータ ベースのデフォルトパスワードを使用します。ご使用の環境でデータベースパスワードが変 更されている場合は、正しいパスワードになるようにコマンドを調整します

出力には、最近の5日間のレコードと95パーセンタイルのレコードが最新の順に表示されます。 例については、次の図を参照してください。

| last_                                                                                        | _time                                                                   | fps_95                     |
|----------------------------------------------------------------------------------------------|-------------------------------------------------------------------------|----------------------------|
| 2023-04-18<br>2023-04-17<br>2023-04-16<br>2023-04-15<br>2023-04-15<br>2023-04-14<br>(5 rows) | 00:00:00+00<br>00:00:00+00<br>00:00:00+00<br>00:00:00+00<br>00:00:00+00 | 68<br>66<br>58<br>66<br>82 |

「背景説明」に示されているように、スマートライセンスの画面に表示される毎日のフロー速度 の使用状況は、直前の24時間の期間に基づいて計算されます。flow\_collection\_summary表では、 まだ終了していない日の値が表示されるため、日付の不一致が示されます。これは、リセット時 間の各日の終わりに00:00:00に使用量が計算されるためです。スマートライセンス画面では、 fps\_95の値は現在の日の値(2023-04-18)と一致します。次の図を参照してください。

| Smart License Usage |                                                  |       |     |      |            |
|---------------------|--------------------------------------------------|-------|-----|------|------------|
| License             | Description                                      | Count | Sta | atus |            |
| Manager             | License for Manager Virtual Editions (VE)        |       | 1   | 0    | Authorized |
| Flow Collector      | License for Flow Collector Virtual Editions (VE) |       | 1   | 0    | Authorized |
| Flow Rate           | License for Flow Rate (flows per second)         | 6     | 8   | 0    | Authorized |
| Threat Feed         | License for Threat Intelligence feed             |       | 1   | 0    | Authorized |

flow\_collection\_summary表の4月18日のfps\_95値は、前日の4月17日のフロー・レート使用量に対応します。4月17日のfps\_95値は、4月16日の流量に対応します。

## トラブルシュート

このセクションでは、設定のトラブルシューティングに役立つ情報を提供します

1日の使用について95パーセンタイルを計算する

flow\_collection\_summaryテーブルに表示されるfps\_95値は、flow\_collection\_trendテーブルの情報 に基づいて計算されます。このテーブルは、Stealthwatch Management Consoleデータベースで も入手できます。このテーブルは、環境内のすべてのフローコレクタによって報告された各エク スポータの分単位の流量の使用状況を追跡します。1日に1,440分のレコードが1,440個あります。 表のタプルminute-fpsは、次の図のようになります。

| last_          | _time       | fps       |
|----------------|-------------|-----------|
| <br>2023–04–17 | 07:36:00+00 | +<br>  94 |
| 2023-04-17     | 00:48:00+00 | 88        |
| 2023-04-17     | 14:24:00+00 | 86        |
| 2023-04-17     | 23:28:00+00 | 85        |
| 2023-04-17     | 15:33:00+00 | 85        |
| 2023-04-17     | 00:01:00+00 | 85        |
| 2023-04-17     | 20:11:00+00 | 79        |
| 2023-04-17     | 00:50:00+00 | 79        |
| 2023-04-17     | 11:00:00+00 | 78        |
| 2023-04-17     | 20:13:00+00 | j 77      |
| 2023-04-17     | 20:05:00+00 | j 77      |
| 2023-04-17     | 20:15:00+00 | 76        |
| 2023-04-17     | 23:22:00+00 | 75        |
| 2023-04-17     | 16:36:00+00 | 75        |
| 2023-04-17     | 00:51:00+00 | 75        |
| 2023-04-17     | 15:32:00+00 | 74        |

flow\_collection\_summaryのfps\_95カラムの値は、1日の1440 minute-fpsレコードから計算されま す。95番目のパーセンタイルのみが報告されるため、これはfps列で最大から最小の順に並べられ たレコードの最初の5%(最初の72行)がプロセスで破棄されることを意味します。したがって、 73行目は流量使用率の95番目の値を表します。10進数計算により、≈1 ~ 2 fpsの73番目のfps値 に予想されるずれがあります。

次のコマンドは、flow\_collection\_trendの73行目の集約fps値を分でグループ化し、fpsで大きい順から小さい順に表示します。

/opt/vertica/bin/vsql -U dbadmin -w lan1cope -c "WITH minutes as (select last\_time as Timestamp, sum(fps) as fps, ROW\_NUMBER() OVER (order by sum(fps) desc) as RowNumbe from flow\_collection\_trend where last\_time >= '2023-04-17 00:00' and last\_time < '2023-04-18 00:00' group by last\_time) select fps as '95thPercentile' from minutes where RowNumber=73;"

出力は次の図のようになります。

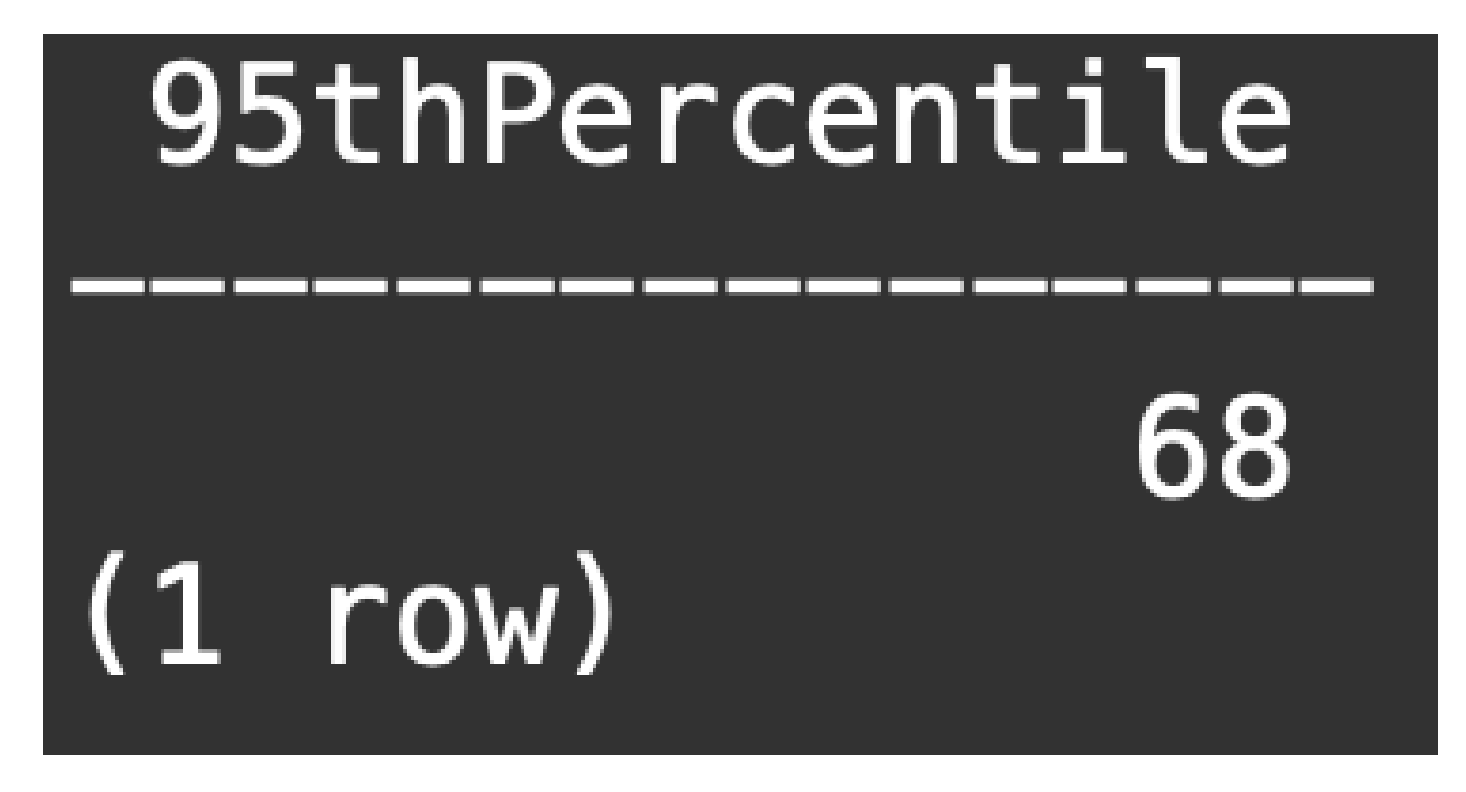

この値は、1日(2023-04-18)のフロー・レート使用率の95パーセンタイルを表し、 flow\_collection\_summary表およびSmart Licensing画面の両方に表示される値と一致します。

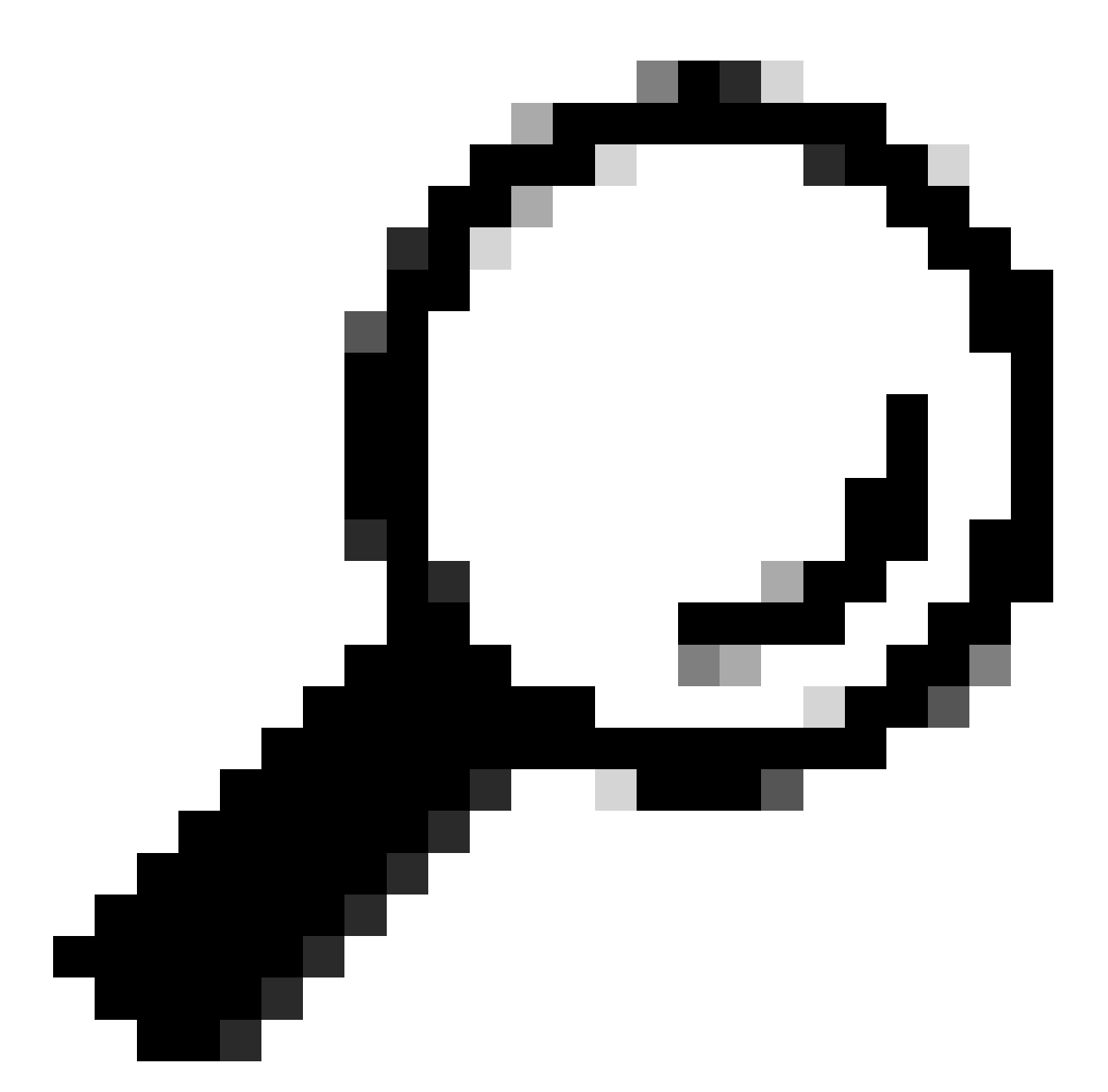

ヒント:フローコレクタの詳細設定の「Ignore List」を使用すると、IPまたはIP範囲に基 づいて不要なフローキャプチャをフィルタリングできます。無視リストにネットワーク 領域を追加すると、Smart Licensingで報告されるFPSを効果的に削減して管理できます 翻訳について

シスコは世界中のユーザにそれぞれの言語でサポート コンテンツを提供するために、機械と人に よる翻訳を組み合わせて、本ドキュメントを翻訳しています。ただし、最高度の機械翻訳であっ ても、専門家による翻訳のような正確性は確保されません。シスコは、これら翻訳の正確性につ いて法的責任を負いません。原典である英語版(リンクからアクセス可能)もあわせて参照する ことを推奨します。